## ANDROID için Kablosuz/Wi-fi Proxy Ayarları

1) Telefonunuzdan Setting / Ayarlar menüsüne giriniz

| 16:00 |                                     | ,⊪ ( <b>Ş</b> ( | 56 |
|-------|-------------------------------------|-----------------|----|
|       | Ayarlar                             |                 |    |
| ٢     | Sistem uygulamaları<br>güncelleyici |                 | >  |
| •     | Güvenlik durumu                     |                 | >  |
| AĞ    |                                     |                 |    |
| ۵     | SIM kartlar & mobil ağla            | ar              | >  |
| (11-  | Wi-Fi                               | eduroam         | >  |
| *     | Bluetooth                           | Kapalı          | >  |
| Ø     | İnternet paylaşımı                  | Kapalı          | >  |
| VTN   | VPN                                 | Kapalı          | >  |
| 0     | Veri kullanımı                      |                 | >  |
|       | Daha fazla                          |                 | >  |
| ĸişis | EL                                  |                 |    |
| ~     |                                     | ſ               | 6  |

2) Wi-fi / Kablosuz ağlar menüsüne giriniz ve baglı oldugunuz ağı tıklayınız

| <                         | Wi-Fi               |       |
|---------------------------|---------------------|-------|
| Wi-Fi                     |                     |       |
| BAĞLANDI                  |                     |       |
| <br>eduroam 2<br>Bağlandı | .40/50              | a 🕟   |
| KULLANILABİLİR A          | ĞLAR                |       |
| 💿 atk                     |                     | ۵ (ک) |
| DIRECT-D3                 | 8024944             | • >   |
| eduroam                   | ti-Ayarlari 2,40/50 | >     |
| HACETTER                  | PE [2.40/50]        | >     |
| HACETTE.                  | TEST-CP [2.40/50]   | >     |
| 💎 HUBBM                   |                     | • >   |
|                           | (S)<br>Yenile       |       |
| -                         | • •                 |       |

 Aşağıda Proxy Otomatik yapılandırmasını seçiniz. Ve pac URL'sine <u>http://proxy.hacettepe.edu.tr/proxy.pac</u> adresini giriniz

| imes eduroam     | n ağ detayları 🛛 🗸                         |  |
|------------------|--------------------------------------------|--|
| Otomatik bağlan  |                                            |  |
| Durum            | Bağland                                    |  |
| Sinyal gücü      | Mükemme                                    |  |
| Bağlantı hızı    | 300Mbp                                     |  |
| Güvenlik         | 802.1x EAF                                 |  |
| IP adresi        | fe80::f30a:9fee:5c1:7898<br>10.225.119.196 |  |
| Alt ağ maskesi   | 255.255.0.0                                |  |
| Ağ geçidi        | 10.225.255.254                             |  |
| PROYV            |                                            |  |
| F                | Proxy                                      |  |
| Yok              |                                            |  |
| El ile           |                                            |  |
| Proxy Otomatik Y | apılandırması                              |  |
| Î.               |                                            |  |

4) Bu işlemler tamamlandıktan sonra <u>http://ipsorgu.com/</u>adresinden kontrolü gerçekleştirebilirsiniz. Ip adresiniz aşağıdaki gibi **193.140.239.12** gözüküyor ise ayarlarınız doğru bir şekilde yapılmıştır.